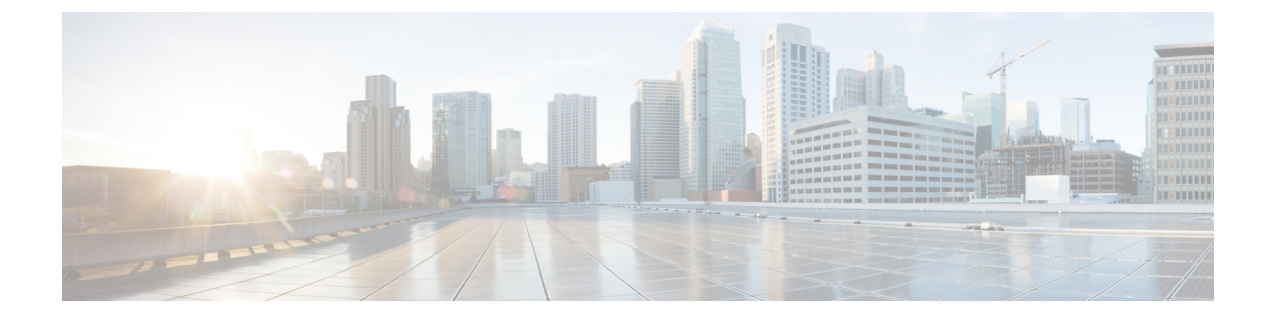

# **Verifying Remediation**

The following section provides the steps to verify if the remediation process is successful.

• Verify Remediation, on page 1

## **Verify Remediation**

Because remediations can fail for various reasons, perform the following steps to verify that a remediation is successful.

Step 1After the remediation module is triggered by an associated correlation rule, check the status of the remediation execution.<br/>In the FMC web interface, navigate to Analysis > Correlation > Status.

**Step 2** In the Remediation Status table, find the row for your policy and view the result message.

| cisco Analysis / Correlation / Status         | Overview Analysis  | Policies De | vices Objects | AMP  |           |                                      | Deploy   | ९ 💕 🌣 🔞 DC-North-South '                 | ∖ admin ▼            |
|-----------------------------------------------|--------------------|-------------|---------------|------|-----------|--------------------------------------|----------|------------------------------------------|----------------------|
|                                               |                    |             |               |      |           |                                      | Bookmark | This Page   Reporting   View Bookmarks   | Search               |
|                                               |                    |             |               |      |           |                                      |          | II 2022-02-23 06:47:00 - 2022-04-22<br>E | 07:54:27<br>xpanding |
| No Search Constraints (Edit Search)           |                    |             |               |      |           |                                      |          |                                          |                      |
| Table View of Remediations                    |                    |             |               |      |           |                                      |          |                                          |                      |
| Jump to                                       |                    |             |               |      |           |                                      |          |                                          |                      |
| □ ↓ Time ×                                    | Remediation Name × | Policy      | ×             | Rule | ×         | Result Message ×                     |          | Domain ×                                 |                      |
| <ul> <li>2022-03-31 14:56:34</li> </ul>       | quarantine-fmc     | correl      | ation-policy  | qua  | an-rule-1 | Successful completion of remediation |          | Global \ DC-North-South                  |                      |
|                                               |                    |             |               |      |           |                                      |          |                                          |                      |
|                                               |                    |             |               |      |           |                                      |          |                                          |                      |
|                                               |                    |             |               |      |           |                                      |          |                                          |                      |
|                                               |                    |             |               |      |           |                                      |          |                                          |                      |
|                                               |                    |             |               |      |           |                                      |          |                                          |                      |
| <pre>I of I &gt; &gt;  Displaying row I</pre> | l of I rows        |             |               |      |           |                                      |          |                                          |                      |
| View Delete                                   |                    |             |               |      |           |                                      |          |                                          |                      |
| View All Delete All                           |                    |             |               |      |           |                                      |          |                                          |                      |

- **Step 3** Once the remediation is complete, perform the following steps:
  - a. In the Secure Workload user interface, navigate to Visibility > Inventory Search.
  - b. Enter the IP address of the infected hosts, and click Search.
  - c. In User Annotations, you should see quarantine = yes annotated to the IP address of the infected hosts.

| Scopes and Inventory                                |                                            |                    |              |                 |          |
|-----------------------------------------------------|--------------------------------------------|--------------------|--------------|-----------------|----------|
|                                                     | Default Query<br>Quarantine-FMC            | larantine = yes    |              | Delete Edit Add | :        |
| Scopes No Draft Changes (                           | All Inventory 2 Usages                     |                    |              |                 |          |
| Filter Scopes X     Scopes and 29 Inventory Filters | Enter attributes                           |                    |              | X Search In     | iventory |
| Default (internal) Inventory: 453                   | Services 0 Pods 0 Showing 2 of 2 inventory | Workloads 0 IP Add | dresses 🕕 2  |                 | :        |
| Internet Inventory: 266                             | Y     Address 1↓                           | * Location Î↓      | * Service Î↓ | * Quarantine ↓  |          |
|                                                     | 192.168.110.2                              | Contractors        | 1            | 🖋 yes           |          |
| Quarantine-FMC Inventory: 2                         | 192.168.10.35                              | 🖋 DC               | 1            | 🖋 yes           |          |
|                                                     |                                            |                    |              |                 |          |

#### What to do next

Once you clean the quarantined host and it is no longer infected, you can perform either of the following actions to remove the quarantine annotation:

- (**Recommended**) Use Secure Workload to change the **quarantine** = **yes** annotation back to **quarantine** = **no**.
- 1. For example, if the quarantined host that is no longer infected is 172.21.208.11 and within the **Default** scope, create a CSV file such as:

```
IP,VRF,quarantine
172.21.208.11,Default,no
```

- Navigate to Applications > Inventory Upload, and then upload the CSV file to Secure Workload. For more information on how to upload a CSV file to Secure Workload, see the Related Documentation section.
- Use FMC Remediation Module to remove the quarantine annotation.

#### C-

**Important** This method is not recommended in production networks due to security concerns.

1. (In the Configure section, see Step 1) Add a new remediation that uses the un-quarantine type of remediation. Edit the same instance, and under **Configured Remediations**, select and add the un-quarantine type of remediation (in this example, **unquarantine-fmc**).

### **Configured Remediations**

| Remediation Name                                               | Remediation Type                      | Description |  |  |  |  |
|----------------------------------------------------------------|---------------------------------------|-------------|--|--|--|--|
| quarantine-fmc                                                 | Quarantine an IP on Secure Workload   |             |  |  |  |  |
| unquarantine-fmc                                               | Unquarantine an IP on Secure Workload |             |  |  |  |  |
| Add a new remediation of type Unquarantine an IP on Secure W < |                                       |             |  |  |  |  |

- 2. (In the Configure section, see Step 2) Add an access control rule (For example, **remove-tag**) to the same policy (For example, **rem-policy**) which can be used to trigger the un-quarantine remediation.
- 3. (In the Configure section, see Step 3) Add a correlation rule (For example, unquaran-rule1) that uses the access control rule (in this example, remove-tag).
- 4. (In the Configure section, see Step 4B) Assign the un-quarantine response (For example, un-quaran-rem) to the correlation rule (For example, unquaran-rule1).
- 5. After the rule is matched, the un-quarantine remediation will be triggered to remove the quarantine annotation.